## SM beamline control window

| X SM Beamline Control System                                                                                                    |                                                                                                    |
|----------------------------------------------------------------------------------------------------|----------------------------------------------------------------------------------------------------|
| 10ID-1 SM Beamline - STXM Branch C                                                                                                    | Control RingStatus: 184.100 mA Normal Operations 250mA 2.9 GeV                                                                                                    |
| PSH1 F.Val. PSH SSH F.Val. VA<br>1 2 3 4 5 6 7                                                                                                    | M1 M3PEH 4J1 PGM M3PEEM M3STXM STXM-ES<br>8 9 10 11 12 13 14 15 16                                                                                                    |
| Branch&GratingSelection     Note: To change branch or grating, the SM photon     shutter (SM-PSH) has to be closed. Refer step#2     SelectBranch PEEM BRANCH 1: PEEM                                           | 5         EPU/Monochromator           EPU         Sec.1           Gap         35.5918           35.5918         35.5840           Gat         1.567e-10           Gat         1.163e-09                                                                                                    |
| SelectGrating LEG 250                                                                                                    | Q2         0.0000         0.0010         Sec.6         Sec.7         1.000e-11                                                                                                    |
| SSH-OPEN<br>OPEN/CLOSE OpenBM PSH-OPEN<br>SM-PSH-OPEN BSH-CLOSED                                                                                                    | Q4         0.0000         0.0005         Sec.8         Image: Constraint of the sec.9         0           Q4         0.0000         0.0005         Sec.9         Image: Constraint of the sec.9         0                                                                                                    |
| Copen/close beam OPEN TOTAL CLOSE<br>CloseBeamline<br>SM-PSH-OPEN BSH-CLOSED<br>CloseBM                                                                                                    | Taper         0.0000         -3.0373         Sec.10         5.248e-09         •••           MONOCHROMATOR         Sec.11         C         6.255e-09         •••           Minror         38120.60         38120.52         Sec.12         C         2.672e-09         •••                                                                     |
|                                                                                                    | Status       Status       7.110e-10 •••         Status       Status       7.110e-10 •••         Status       Status       1.514e-09 •••         Gap 100.0135       Sec.14       Image: Total status         Q1       0.0010       Sec.15       Total status         Q2       0.0020       Pressure should be < 5E-9 before empire status value |
| 1         Linklor         0.000         0.000           Cff         2.150         2.150         Epu-<br>offse         0.000         0.000           Energy (eV)         292.000         292.002         292.002 | Q4     0.0030       Taper     0.0175       Scan     Picoanmeter       StripTool                                                                                                    |

# STXM control window

| STXM Control Program -24 Jan 2009                |                         |                                              | X                          |
|--------------------------------------------------|-------------------------|----------------------------------------------|----------------------------|
| File Setup Window Help                           |                         |                                              |                            |
| Storage Ring Current E:\Data\STXM-data\2009\200  | 09_03\Temp\090325_101   | - Chart                                      | Chart 🗾 Scan               |
| -0 mA On Off Focus Scan 50x40 pts 1              | 49.992 eV 6 ms Dwell    | 🗃 🖬 🚭 💡 Clear 🛛 👔                            | nterval (ms) 500 🔻 Signals |
| ဆံးမြားဆြားနိုင်ငံ ကြောက်ခြားနိုင်ငံ 🗘 😋         | unter0                  | 1                                            |                            |
|                                                  | <b>1</b> 0              |                                              |                            |
| -3975 -                                          |                         | 0.8                                          |                            |
| -3980 -                                          |                         |                                              |                            |
|                                                  |                         | 0.6                                          |                            |
| -3985 -                                          |                         |                                              |                            |
| -3990 -                                          |                         | 0.4                                          |                            |
|                                                  |                         |                                              |                            |
| - 3992 -                                         |                         | 0.2                                          |                            |
| -4000 —                                          |                         | 0                                            |                            |
| 4005                                             |                         |                                              |                            |
| - cuu+-                                          |                         | -0.2                                         |                            |
| -4010 -                                          |                         |                                              |                            |
| -4015                                            |                         | -0.4                                         |                            |
| 4013                                             |                         |                                              |                            |
| -4020 -                                          |                         | -0.6                                         |                            |
| -4025 -                                          |                         |                                              |                            |
| 1020                                             | <b>•</b> ••             | -0.8                                         |                            |
| -4030 - 1                                        | <u>6 9 </u>             | -1                                           |                            |
| Length 0 ZonePlate                               | 0 Data No Data          | 11:22:34 11:24:00 11:2                       | 25:26 11:26:53             |
| Focus To Cursor                                  | 10 Ser                  | rial port configured and initialized.        | PMT /10                    |
| Focus To Cursor +                                | - 8 Eth                 | nernet Connection to server #6* established  | - Churter                  |
| Set for autofocus                                | - 6 Res                 | setting boards.                              | Shutter                    |
|                                                  | -4 Ag                   | ilent Interferometer controllers initialized |                            |
| Set Ao for autofocus                             | -2 en                   | ror from XPS position read -2                |                            |
| 0 0.2 0.4 0.6 0.8 1                              | 1.2 1.4                 |                                              | V Undates On               |
|                                                  | 1                       |                                              | Microscope Status          |
| Energy Reading Destination                       | Current Scan Status     | Scan Controls                                | SampleX • 5345.100 • •     |
| (eV) 0 149.993 0 149.996 Go 5                    | Focus Scan Im           | hage 1 of 1 Start Sample Scan                | SampleY • -34.730 • •      |
| Hori Defl (mrad) 9 2.5 9 2.682 Go 5              | Estimated Time: 12s Reg | gion 1 of 1                                  | CoarseX 9 5340.50 9 9      |
|                                                  | Elapsed Time: 3s        | Line 0 of 40 Abort Pause                     | CoarseY • -50.3 • •        |
| Dispersive (µm) • 35 • 34.9 Go 5                 | increation of the       |                                              | CoarseZ O 5005.9 O         |
| View + Beam NonDispersive(um) 34 @ 34.5 Co 5     | Microscope Control      | Destination ( los                            | OSAX 0 0.0 0               |
|                                                  | Motor Curren            | Setup Motors                                 | OSAY • 0.1 • •             |
| EPU Gap [mm] 24.997 30.005 Go                    | Coarsex • 5340          | 0.50 O S340.5 GO D Stop S All OFF            | DetectorX 0 1.8 0 0        |
| EPU Polarization 0.00 0.00 0 Go                  | CoarseZ • • 500         | 05.9 O 5005.2 Go D Stop S det Off            | DetectorZ O 2003.9 O       |
| EPU Folowing   On EPU Harmonic   1st             | Static - C Reset Sa     | mple OSA IN Zone Plate IN Sample IN Stop     | Cff • 2.2 • •              |
| Scan Crd BL Feedback 1 On EPU Offset 0.000 0 set | Interfero M             | over OSA OUT Zone Plate OUT Sample OUT All   | EPUGap Q 24,995 Q          |
| Slit Curr 0.000 0.000                            | A0 554.7 meter          |                                              | EPUPhase O -0 O O          |

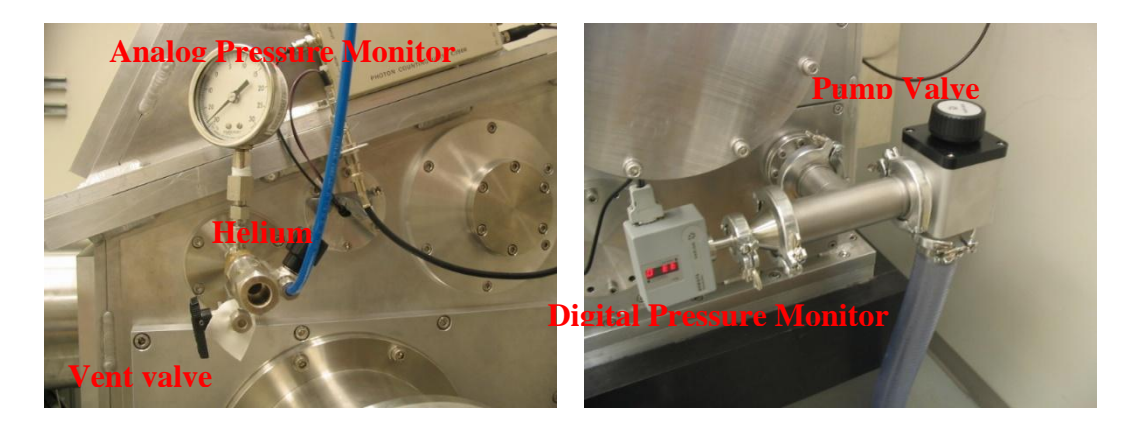

#### 1. Getting started and Loading sample

- 1.1 Close SM-PSH and BSH SM beamline control, if they are open.
- 1.2 Close pump valve and turn off pump, if they are open.
- 1.3 Open the vent valve on STXM tank to break the vacuum.
- 1.4 Turn off Detector.
- 1.5 Move coarseZ to 5000 um.
- 1.6 Open the STXM tank. Check there is no sample inside. If there is a sample, remove it by gently lifting it straight up. Be careful not to touch OSA or any other components inside STXM.
- 1.7 Load your sample. Write down the sample information, sample position and the empty hole position in own logbook.
- 1.8 Change ZP to static mode.
- 1.9 Select the right polarization (if your sample is not polarization sensitive, use Circular Right/Left), grating, harmonic number.

| Energy Range<br>(ev) | Grating          | Harmonic                                                       | Polarization |
|----------------------|------------------|----------------------------------------------------------------|--------------|
| <320 up to 390       | LEG 250<br>l/mm  | 1 <sup>st</sup> (use it for only C 1s & below)                 | LH, CR, CL   |
| 330 to 1000          | MEG 500<br>l/mm  | 1st                                                            | LH, CR, CL   |
| 1000 to 1800         | MEG 500<br>l/mm  | 3rd                                                            | Only LH      |
| 1800 to 2500         | MEG 500<br>l/mm  | 5th                                                            | Only LH      |
| >2200                | HEG 1250<br>l/mm | 5 <sup>th</sup> or 7 <sup>th</sup> (not well<br>characterized) | Only LH      |

LH: Linear Horizontal; CR: Circular Right; CL: Circular Left

- 1.10 Change to the desired energy. Choose a proper A0 as recommended by the software (click the "S" above A0 line (1.10).
- 1.11 Set ZP to auto mode, and click 'Go' besides energy again.
- 1.12 Check the gap between ZP and OSA to make sure they do not touch each other.
- 1.13 Move Coarse Z to 3000 um.
- 1.14 Change energy to 395 ev with Harmonic = 1.
- 1.15 Close STXM tank.
- 1.16 Close vent valve.
- 1.17 Start pump and open pump valve slowly until it is completely open.

- 1.18 IF NOT A WET CELL, pump until Presure ~0.1 torr (~5 minutes), close the valve, and stop pump.
- 1.19 Backfill with He to 1/3rd atmosphere or 20inch.Hg in the analog gauge.

## 2. Optimizing signal and collecting data

- 2.1 Turn on Detector.
- 2.2 Open SM-PSH and BSH. Open SM-PSH and BSH SM beamline control, if they are close). Note: after storage ring is refilled, one should manually open the safety shutter on ACIS panel and PSH SM beamline control as well.
- 2.3 Move to an empty hole on sample holder by changing Coarse X and Coarse Y.
- 2.4 Open shutter and some level of counts should be observed.
- 2.5 Optimize the Hori\_Defl\_(mrad) for maxium photon counts by clicking the "S" besides "Go" and jogging by 1 unit Hori\_Defl\_(mrad) ● 2.5 ● 2.682 Go 5
- 2.6 Optimize EPU offset for maximum photon counts by input a value (starting with 0) into the blank space besides the "set" EPU Offset 0.000 0 set.
- 2.7 Adjust dispersive and non-dispersive slit size to have counts lower than  $2 \times 10^6$  (PMT/10).
- 2.8 Table with recommended slit sizes :

|                | C 1s | N 1s | O 1s | Fe 2p |
|----------------|------|------|------|-------|
| Dispersive     | 35   | 30   | 25   | 10    |
| Non-Dispersive | 35   | 30   | 25   | 10    |

- 2.9 Close shutter to avoid unnecessary photo exposure to detector.
- 2.10 Perform an OSA scan to find OSA center, set OSA (0,0) to center of the ZP.

| 05A Scan - | SA Scan - Estimated Time: 63s 🔀 |            |          |           |                      |             |        |            |          |  |
|------------|---------------------------------|------------|----------|-----------|----------------------|-------------|--------|------------|----------|--|
| (          | Centre Pos (µm)                 | Range (µm) | # Points | Step (µm) | -nergy (eV) 204,273  | ZP in Focus | Begin  | Save Scan  | Recorded |  |
| OSA X      | 0                               | 80         | 30       | 2.667     | Dwell Time (ms) 20   |             | Juan   | Definition | Chaimeis |  |
| OSA Y      | 0                               | 80         | 30       | 2.667     | Dwen Time (ins)   20 | ZP to       | Cancel | Load Scan  |          |  |
|            |                                 |            |          |           |                      | In-locus    |        | Definition |          |  |

2.11 Perform an OSA focus scan and set the ZP scale.

| $\mathbf{r}$ | 1 | 0 |
|--------------|---|---|
| <i>∠</i> .   | T | 4 |

| Centre Pos (µm)             | Length (µm)<br>Theta (*) | # Points St | ep (µm)   | Energy (eV) | 204.273  | Begin Scan              |
|-----------------------------|--------------------------|-------------|-----------|-------------|----------|-------------------------|
| -30.025                     | 10.0                     | 40          | 0.25      | Dwell (ms)  | 4        | Cancel                  |
| 1.730                       | 0.00                     | L           |           |             |          |                         |
| ne Plate<br>Centre Pos (μm) | Range (µm)               | # Points    | Step (µm) |             |          | Save Scan<br>Definition |
| 7 1000.0                    | 200.0                    | 20          | 15        |             | Becorded | Load Scan               |

- 2.13 Move to your sample by changing coarse X and coarse Y.
- 2.14 Repeat steps 1.9, 1.10 and 1.11 to set the desired energy.
- 2.15 Move the coarse Z towards the expected position (Ao+sample thickness) CAUTIOUSLY while checking the sample does not make contact with the OSA. The following is the recommendation. Move first Coarse Z to the expected +300 um and after checking move to the desired position.

|          |     | C 1s            |                  |     | N 1s      | 5                |     | O 1s   |               |  |
|----------|-----|-----------------|------------------|-----|-----------|------------------|-----|--------|---------------|--|
|          |     | Sample coarse Z |                  |     | Sample co | oarse Z          |     | Sample | coarse Z      |  |
|          | A0  | grids           | 200 um<br>window | A0  | grids     | 200 um<br>window | A0  | grids  | 200 um window |  |
| 25 nm ZP | 320 | 450             | 600              | 400 | 530       | 680              | 500 | 630    | 780           |  |

# 2.16 Perform a sample scan with a big scan range (coarse scan), for example 300 um $\times$ 300 um, to find the sample.

| Image Scan - Estimated Time: 106s                     |                                       |                         |               |          |                     | 2                         |
|-------------------------------------------------------|---------------------------------------|-------------------------|---------------|----------|---------------------|---------------------------|
| Scan Type<br>Image (Line – unidirectior 💌             | Energies<br>Current Energy<br>204 273 | Total Points            | Single R      | legions  | 1 🗧 🔽 Same<br>dwell | Begin Scan                |
| Stage<br>Automatic                                    | Energy (eV)                           |                         | - Linered t   | (        | Dwell Time<br>(ms)  | Cancel                    |
| Dichroism                                             | 204.289                               |                         |               |          | 2                   | Save Scan<br>Definition   |
| 2 Reg                                                 |                                       |                         |               |          |                     | Load Scan<br>Definition   |
| Defocus<br>Focus (nm) 49                              |                                       |                         |               |          |                     | Load Energy<br>Definition |
| Auto Defocus Accel. Dist. (µm) 70.40                  | Scan Velocity: 0.721 mm/s             | Coarse Stage            |               |          |                     | Recorded<br>Channels      |
| Point Delay (ms) 0.08<br>Auto Parameters              | Multiple Regions                      | Centre Pos (µn          | n) Range (µm) | # Points | Step (µm)           | Charle Vale situ          |
| Line Delay (ms) 100                                   | Regions                               | x 5346.247<br>Y -32.023 | 300.000       | 60       | 5.0000              | Move To First             |
| time EPWT (ms) Wait Time Between 300                  |                                       |                         |               |          |                     | Energy Point              |
| Regions<br>Additional Wait Time 0<br>WT=EPWT+dE * AWT |                                       |                         |               |          |                     |                           |
| Scripted Scan 🗖                                       |                                       |                         |               |          |                     | Record Position           |
| Remote Start<br>Sample/Scan Annotation (save          | d in .hdr file)                       |                         |               |          |                     |                           |
|                                                       |                                       |                         |               |          |                     |                           |

2.17 Choose a sample region or an object with good white/black contrast. Perform a focus scan with the line drawn on this region to cover sufficient white/black contrast. The ZP scan range can't be too big, usually smaller than 300 μm, otherwise ZP might hit OSA. After focus scan, select the focal point or most close to the focal point region, set 'Focus to cursor + set for autofocus'.

| Sample<br>Centre Pos (µm)<br>X 5344.199                 | Length (µm)<br>Theta (*)<br>10.0 | # Points       | Step (µm)<br>0.25  | Energy (<br>Dwell               | eV) 204.274<br>(ms) 3    | Begin Scan                                         |
|---------------------------------------------------------|----------------------------------|----------------|--------------------|---------------------------------|--------------------------|----------------------------------------------------|
| Y -34.707<br>Zone Plate<br>Centre Pos (μm)<br>Z -1047.9 | 0.00<br>Range (µm)<br>300.0      | # Points<br>40 | Step (μm)<br>- 7.5 | Acc Dist (um)<br>Line wait time | 0.708<br>200<br>Recorded | Save Scan<br>Definition<br>Load Scan<br>Definition |

- 2.18 When an interested small area is chosen, focus scan should be performed again. If the scan range is within 30 um, use 'set Ao for focus'.
- 2.19 Perform necessary point scan, line scan, or image scan.

## Point scan:

| Point Scan - Estimated Time: 5m 33       | s                 |                      |                    |               |          |           |                    |                                 |
|------------------------------------------|-------------------|----------------------|--------------------|---------------|----------|-----------|--------------------|---------------------------------|
| Scan Type<br>Point                       | Energies<br>Curre | ent Energy<br>04.274 | Total P            | oints<br>5    | Regi     | ons 3     | ÷ 🛛 Same<br>dwel   | e Begin Scan                    |
| Stage                                    | Region            | Start Energy<br>(eV) | End Energy<br>(eV) | Range (eV)    | # Points | Step (eV) | Dwell Time<br>(ms) | Cancel                          |
|                                          | 1                 | 695                  | 706                | 11            | 29       | 0.393     | 600                | Save Scan                       |
| Pol EPU Offset                           | 2                 | 706.2                | 730                | 23.8          | 120      | 0.2       | 600                | Definition                      |
| 🗖 2 Reg                                  | 3                 | 731                  | 745                | 14            | 36       | 0.4       | 600                | Load Scan<br>Definition         |
| Defocus<br>Focus (nm) 49                 |                   |                      |                    |               |          |           |                    | Load Energy<br>Definition       |
| Auto Defocus Accel. Dist. (µm) 3.568     | Scan Velocity     | : 0.017 mm/s         | Fine Sta           | ge<br>(um)    |          |           |                    | Recorded<br>Channels            |
| Auto Parameters  Line Delay (ms)         | Multiple Regions  | Regions<br>1         | X 419<br>Y 4478    | .196<br>3.902 |          |           |                    | Check Velocity<br>Move To First |
| time EPWT (ms) Wait Time Between Regions |                   | 2                    | Pos<br>X 0.0       | (μm)<br>000   |          |           |                    | Energy Point                    |
| WT=EPWT+dE * AWT                         |                   |                      | Y 0.0              | 000           |          |           |                    |                                 |
| Scripted Scan                            | d in hdr filo)    |                      |                    |               |          |           |                    | Record Position                 |
| Sample/Scan Annotation (Save             | a in hur me)      |                      |                    |               |          |           |                    |                                 |

#### Line scan:

| Line Scan - Estimated Time: 5m 17s      |                          |                      |                    |             |          |           |                    |             | 2                             |
|-----------------------------------------|--------------------------|----------------------|--------------------|-------------|----------|-----------|--------------------|-------------|-------------------------------|
| Scan Type<br>Line (Full Horiz, Line)    | Energies<br>Curren<br>20 | nt Energy<br>4.273   | Total Po<br>136    | oints       | Regi     | ons 3     | ÷ 🔽 Sa             | ume<br>well | Begin Scan                    |
| Stage<br>Automatic                      | Region                   | Start Energy<br>(eV) | End Energy<br>(eV) | Range (eV)  | # Points | Step (eV) | Dwell Time<br>(ms) |             | Cancel                        |
| Dichroism                               | 1                        | 524                  | 528                | 4           | 11       | 0.4       | 11.211             |             | Save Scan<br>Definition       |
| 2 En Pol EPU Offset                     | 2                        | 528.2                | 546                | 17.8        | 90       | 0.2       | 11.211             |             | Load Scan                     |
| 2 Reg                                   | Ŭ                        | 1                    |                    |             |          |           |                    |             | Definition                    |
| Focus (nm) 49                           |                          |                      |                    |             |          |           |                    |             | Load Energy<br>Definition     |
| Auto Defocus                            | Scan Velocity:           | 0.017 mm/s           | Fine Stag          | je          |          |           |                    |             | Recorded                      |
| Point Delay (ms) 0.44                   | – Spatial Regio          | ns                   | Centre F           | os (µm) Len | gth (µm) | # Points  | Step (µm)          |             | Chamers                       |
| Auto Parameters                         | Regions                  |                      | X 419.             | 185 2       | 0.000    | 100       | 0.2000             |             | Check Velocity                |
| Energy point wait 300                   | 1 -                      |                      | Y 4478             | .943        | 0.00     |           |                    |             | Move To First<br>Energy Point |
| time EPWT (ms)<br>Wait Time Between 300 |                          |                      |                    |             |          |           |                    |             |                               |
| Additional Wait Time 0                  |                          |                      |                    |             |          |           |                    |             |                               |
| writer writer Awr                       |                          |                      |                    |             |          |           |                    |             |                               |
| Remote Start                            |                          |                      |                    |             |          |           |                    | R           | ecord Position                |
| Sample/Scan Annotation (save            | d in .hdr file)          |                      |                    |             |          |           |                    |             |                               |
|                                         |                          |                      |                    |             |          |           |                    |             |                               |

# Fine image:

| Image Scan - Estimated Time: 234s                                                                                                  |                                                |                                            |                        |                  |                               | ×                                                            |
|----------------------------------------------------------------------------------------------------|------------------------------------------------|--------------------------------------------|------------------------|------------------|-------------------------------|--------------------------------------------------------------|
| Scan Type<br>Image (Point by Point)                                                                                                | Energies<br>Current Energy<br>204.273          | Total Points                               | Single<br>Energy Reg   | gions 1          | Same dwell                    | Begin Scan                                                   |
| Stage<br>Automatic<br>Dichroism<br>C 2 En Pol EPU Offset<br>C 2 Reg                                                                | Energy (eV)                                    |                                            |                        | I                | Dwell Time<br>(ms)<br>1       | Cancel<br>Save Scan<br>Definition<br>Load Scan<br>Definition |
| Defocus<br>Focus (nm) 49 ×<br>Auto Defocus                                                                                         | Scan Velocity: 0.004 mm/s                      | Fine Stage                                 |                        |                  |                               | Load Energy<br>Definition<br>Recorded                        |
| Accel. Dist. (µm) 0.454<br>Point Delay (ms) 1<br>Auto Parameters<br>Line Delay (ms) 100<br>Energy point wait<br>time EPWT (ms) 300 | Spatial Regions<br>Multiple Regions<br>Regions | Centre Pos (µm)<br>X 5346.247<br>Y -32.023 | Range (µm) 2.000 2.000 | # Points 200 200 | Step (μm)<br>0.0100<br>0.0100 | Channels<br>Check Velocity<br>Move To First<br>Energy Point  |
| Additional Wait Time 0<br>WT=EPWT+dE * AWT<br>Scripted Scan<br>Remote Start<br>Sample/Scan Annotation (save                        | d in .hdr file)                                |                                            |                        |                  |                               | Record Position                                              |
|                                                                                                    |                                                |                                            |                        |                  |                               |                                                              |

# Stack:

| Image Scan - Estimated Time: 26m 3                                             | s                                    |                     |                    |                     |            |           |                    | 2                             |
|--------------------------------------------------------------------------------|--------------------------------------|---------------------|--------------------|---------------------|------------|-----------|--------------------|-------------------------------|
| Scan Type                                                                      | -Energies<br>Current<br>204.         | Energy<br>275       | Total Po<br>81     | oints 🗆 Si          | ingle Regi | ons 3     | ÷ □ Sam<br>dwe     | e Begin Scan                  |
| Stage<br>Automatic                                                             | Si<br>Region                         | tart Energy<br>(eV) | End Energy<br>(eV) | Range (eV)          | # Points   | Step (eV) | Dwell Time<br>(ms) | Cancel                        |
| Dichroism                                                                      | 1                                    | 281                 | 284                | 3                   | 10         | 0.333     | 1                  | Save Scan<br>Definition       |
| 2 Reg                                                                          | 3                                    | 292.3               | 298                | 5.7                 | 17         | 0.356     | 1                  | Load Scan<br>Definition       |
| Defocus<br>Focus (nm) 49                                                       |                                      |                     |                    |                     |            |           |                    | Load Energy<br>Definition     |
| Accel. Dist. (µm) 1.181                                                        | Scan Velocity: 0.<br>Spatial Regions | 048 mm/s            | Fine Stag          | je                  | iae (um)   |           |                    | Recorded<br>Channels          |
| Auto Parameters                                                                | Multiple Reg                         | gions               | Centre P<br>X -498 | 'os (μm)<br>8.990 5 | .000       | # Points  | Step (µm) 0.0500   | Check Velocity                |
| Energy point wait<br>time EPWT (ms)                                            |                                      |                     | Y   142.           | 180 5               |            | 100       | 0.0500             | Move To First<br>Energy Point |
| Wait Time Between 300<br>Regions<br>Additional Wait Time 0<br>WT=EPWT+dE * AWT |                                      |                     |                    |                     |            |           |                    |                               |
| Scripted Scan 🗖<br>Remote Start 🗖                                              |                                      |                     |                    |                     |            |           |                    | Record Position               |
| Sample/Scan Annotation (save                                                   | d in .hdr file)                      |                     |                    |                     |            |           |                    |                               |

#### 3. Moving between samples on the same sample holder

- 3.1. Write down the current Coarse Z reading (for example, 400 um).
- 3.2. Move Coarse Z by 1000 um from the current position (400 + 1000 = 1400 um).
- 3.3. Move to your next sample by changing coarse X and coarse Y.
- 3.4. If you are going to use the same energy, move coarse Z to 500 um (400 + 100 = 500 um). If you are going to use a different energy, refer to step 4.
- 3.5. Repeat steps from 2.12 to 2.15.

## 4. Change to a different energy

- 4.1 Write down the current coarse Z reading (for example, 400 um).
- 4.2 Write down the current A0 reading (for example, 390 um).
- 4.3 Change ZP to static mode.
- 4.4 Select the right polarization (if your sample is not polarization sensitive, use Circular Right/Left), grating, harmonic number.

| Energy Range<br>(ev) | Grating          | Harmonic                                                       | Polarization |
|----------------------|------------------|----------------------------------------------------------------|--------------|
| <320 up to 390       | LEG 250<br>l/mm  | 1 <sup>st</sup> (use it for only C 1s & below)                 | LH, CR, CL   |
| 330 to 1000          | MEG 500<br>l/mm  | 1st                                                            | LH, CR, CL   |
| 1000 to 1800         | MEG 500<br>l/mm  | 3rd                                                            | Only LH      |
| 1800 to 2500         | MEG 500<br>l/mm  | 5th                                                            | Only LH      |
| >2200                | HEG 1250<br>l/mm | 5 <sup>th</sup> or 7 <sup>th</sup> (not well<br>characterized) | Only LH      |

4.5 Change to the desired energy. Choose a proper A0 (for example, 690 um) as

recommended by the software (click the "S" above A0 line

- 4.6 Calculate the difference of the two A0 ( $\Delta$ : 690 um 390 um = 300 um).
- 4.7 Move coarse Z to the position of the current reading plus the difference of A0 (in this case, the new position is 700 um = 400 um + 300 um).
- 4.8 Set ZP to auto mode, and click 'Go' besides energy again.
- 4.9 Repeat steps from 2.12 to 2.15.

# 5. Unloading Sample

- 5.1 Close SM-PSH and BSH SM beamline control.
- 5.2 Move coarse Z to 5000 um.
- 5.3 Detector off.
- 5.4 Pump valve closed and pump off and (if you were pumping).
- 5.5 Vent the STXM tank.
- 5.6 Remove top flange to access sample.
- 5.7 Take sample out, being careful NOT to touch the OSA lift straight up.
- 5.8 If no more sample to run during the shift, click 'Close BM'.
- 5.9 Pump STXM tank and fill with He if it is the end of your beam time and there is no user after you (if instructed by the beamline staff).